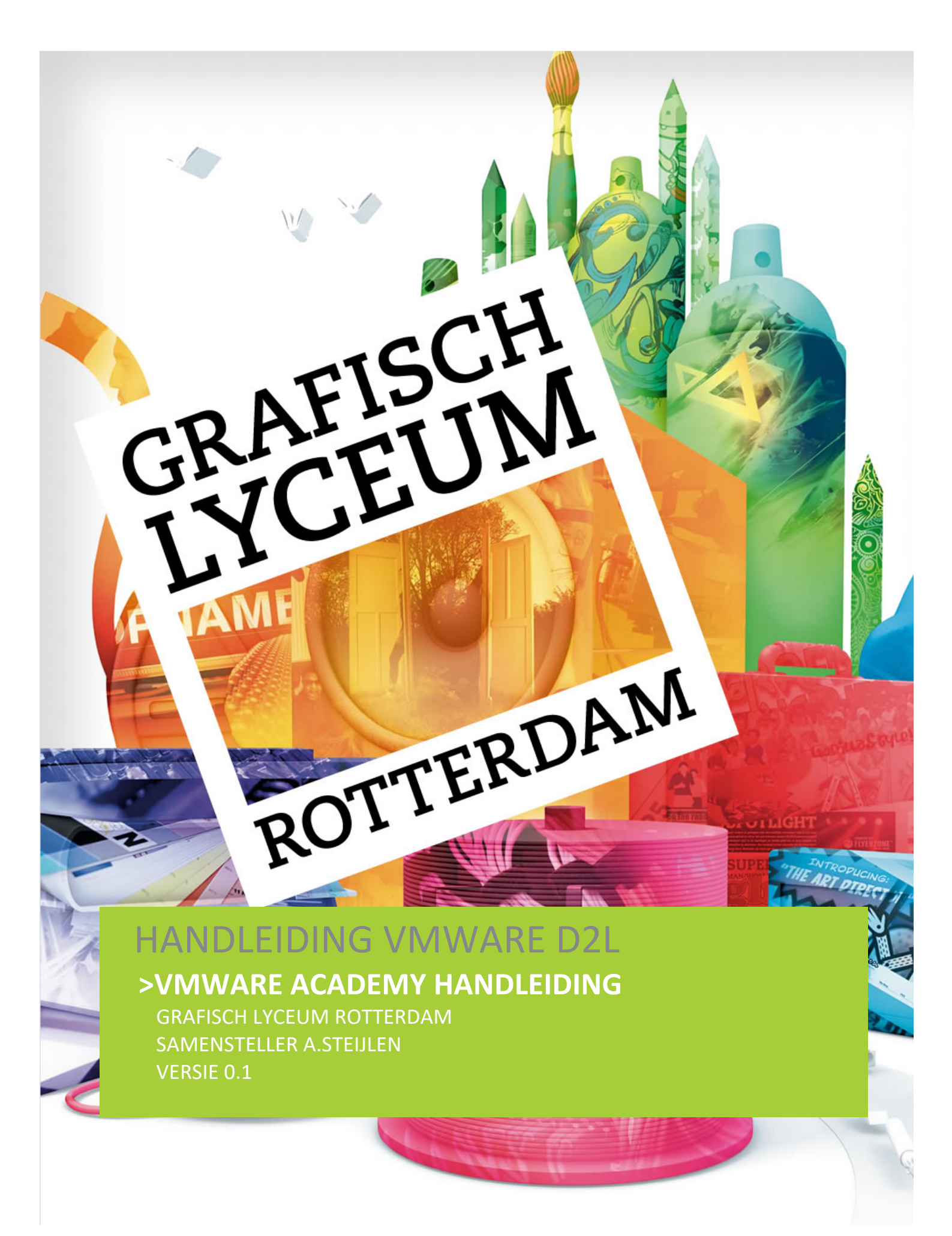

Deze handleiding is met de nodige zorg samengesteld. Het kan echter voorkomen dat sommige zaken niet goed of onduidelijk zijn beschreven. Mocht je iets tegenkomen wat niet of slecht is beschreven horen wij dit graag zodat we het kunnen aanpassen voor toekomstige uitgaven.

Opmerkingen kan je mailen naar:

A. Steijlen: steijlen@glr.nl

| Versie | Datum      | Opmerkingen                       |
|--------|------------|-----------------------------------|
| 0.1    | 06-10-2022 | Initiële opzet van de handleiding |
|        |            |                                   |

# GRAFISCH LYCEUM

# ROTTERDAM

Dit document bevat een korte stap voor stap handleiding waarin we uitleggen hoe je een account aanmaakt op de VMWare D2L Academy. Hier kan je vervolgens cursussen volgen over het gebruik van VMWare Software, licenties aanvragen en software downloaden.

Licenties zijn slechts 1 jaar geldig, om die reden moet je ieder schooljaar opnieuw een account aanvragen en een nieuwe licentie aanvragen.

### INHOUD

**INLEIDING** 

- Aanmaken nieuw VMWare D2L account
- Inloggen op de D2L omgeving
- Licenties aanvragen en Software downloaden

### AANMAKEN NIEUW VMWARE D2L ACCOUNT

Aan het begin van het schooljaar, zo eind augustus / begin september ontvang je een email van VMWare via de itacademy van brightspace.com.

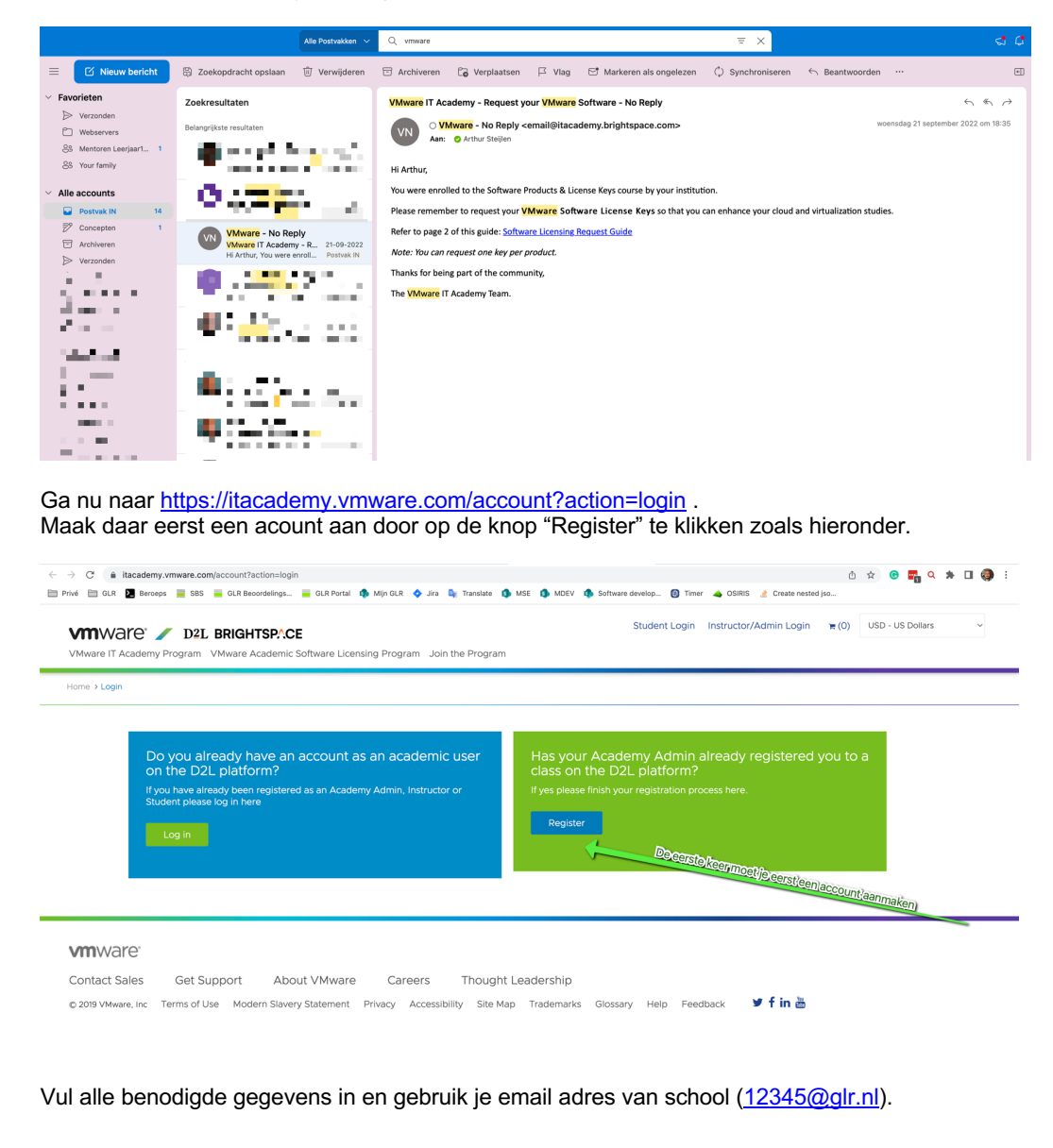

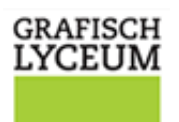

ROTTERDAM

## INLOGGEN OP DE VMWARE D2L OMGEVING

#### Na registratie ontvang je een email om jouw account te activeren. Eenmaal geactiveerd, kan je voortaan naar <u>https://itacademy.vmware.com/account?action=login</u> gaan om in te loggen.

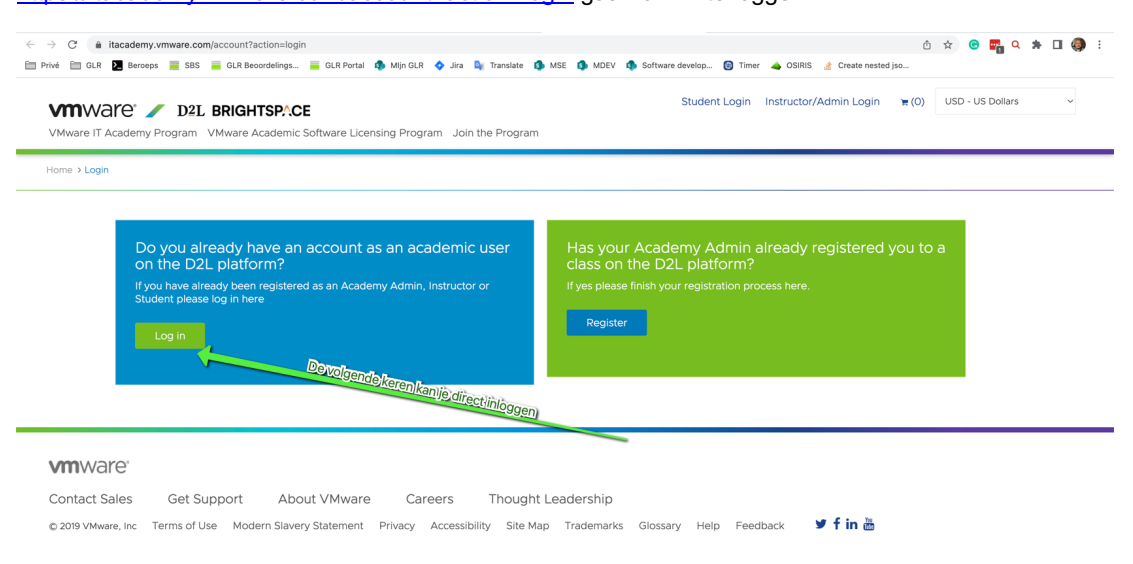

#### VMWare / D2L BRIGHTSPACE

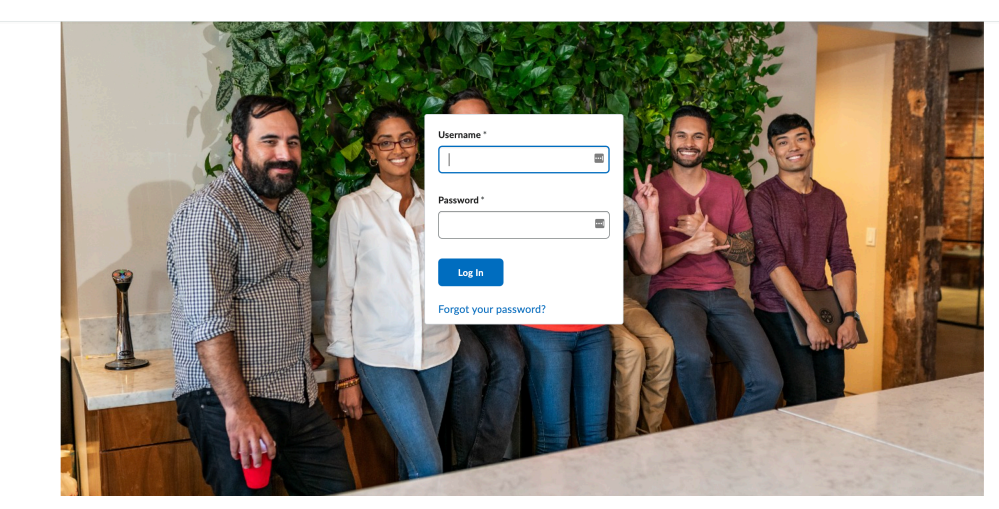

Log in met de gegevens die je eerder zelf hebt gekozen.

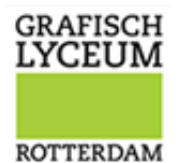

## LICENTIES AANVRAGEN EN SOFTWARE DOWNLOADEN

Als je bent ingelogd zie je onderstaand scherm.

Het aantal aangeboden cursussen kan per student verschillen. We zijn op zoek naar de tegel met de naam "Key Download Catalog" – "Software Licensing".

|                                                                                       | VMIWare / D2L Brightsp.ce                                                                                                    |                                                                                                    |                                                                                                    | 🔠 📄 🎵 🔥 As Arthur Steijien                                                                                                    |                                                                                                    |
|---------------------------------------------------------------------------------------|----------------------------------------------------------------------------------------------------|----------------------------------------------------------------------------------------------------|----------------------------------------------------------------------------------------------------|----------------------------------------------------------------------------------------------------|----------------------------------------------------------------------------------------------------|
|                                                                                       | FAQ Help 🗸 Foundational (                                                                                                    | Courses Return to "My Ac                                                                                                    | count" Page                                                                                                    |                                                                                                    |                                                                                                    |
|                                                                                       | My Courses 🗸 🗸                                                                                                    |                                                                                                    |                                                                                                    | Welcome to VMware IT Academy!                                                                                                    |                                                                                                    |
|                                                                                       | KubeAcade                                                                                                    | VMWare*<br>VMware vSphere: Install,<br>Configure and Manage 7                                                                                                    | Confectional Solids                                                                                                    | Launch Welcome Guide                                                                                                    |                                                                                                    |
|                                                                                       | Containers and<br>Kubernetes                                                                                                    | VMware vSphere:<br>Install, Configure,<br>Manage v7.0 English                                                                                                    | Endpoint Security Core<br>Technical Skills                                                                                                    | Announcements 🗸                                                                                                    |                                                                                                    |
|                                                                                       | Micro-course available:<br>NETWORK<br>VIRTUALIZATION                                                                                 | vmware <sup>.</sup>                                                                                                    | Key Download Catalog:<br>SOFTWARE                                                                                                    | There are no<br>announcements to display.                                                                                                    |                                                                                                    |
|                                                                                       | CONCEPTS<br>VMWARE aNDG<br>Network Virtualization                                                                                    | Getting Started<br>in IT                                                                                                    | LICENSING<br>Software Products &                                                                                                    |                                                                                                    |                                                                                                    |
|                                                                                       | Concepts                                                                                                    |                                                                                                    | License Keys                                                                                                    |                                                                                                    |                                                                                                    |
|                                                                                       | View All Courses (6)                                                                                                    |                                                                                                    |                                                                                                    |                                                                                                    |                                                                                                    |
|                                                                                       |                                                                                                    |                                                                                                    |                                                                                                    |                                                                                                    |                                                                                                    |
| ierna zien w<br>oftware die je<br>e vragen.<br>- → C e tacader<br>Privé ≅ GLR 2 Berc  | e onderstaand sche<br>e kunt downloaden.<br>ny.brightspace.com/d2l/home/6715<br>eeps SS GLR Becordelings                             | erm. Aan de rec<br>Onderaan dez<br>our Portal 🌒 Mijn OLR 🔷 Jir                                                                                                    | chter kant van het<br>e lijst staat de opti<br>• 🗣 Translate 🌒 MSE 🌒 MDEV                                                                                                    | scherm zie je een lijst me<br>e om een licentie sleutel<br>Software develop  Timer  OSIRIS  Creat                                                                                                    | et alle<br>aan                                                                                                    |
| ierna zien w<br>oftware die je<br>e vragen.<br>- → C                                  | e onderstaand sche<br>e kunt downloaden.<br>my.brightspace.com/d2l/home/6715<br>esps SS OLR Becordelings                             | erm. Aan de rec<br>Onderaan dez<br>«LR Portal • Mijn GLR • Jr<br>Software Products                                                                                                    | chter kant van het<br>e lijst staat de opti<br>a 🍕 Translete 🌒 MSE 🌒 MDEV<br>& License Keys                                                                                                    | scherm zie je een lijst me<br>e om een licentie sleutel<br>Software develop I Timer 🔺 OSIRIS 🦼 Cree<br>IIII 💭 🕰 1                                                                                                    | et alle<br>aan<br>Ite nested jso                                                                                                    |
| ierna zien w<br>oftware die je<br>e vragen.<br>- → C a tacader<br>Privé = OLR 2 Berc  | e onderstaand sche<br>e kunt downloaden.<br>ny.brightspace.com/d2/home/6715<br>eps 8 0R Beordelings. 0<br>Vmware 2 Dat Bioerrativ.co | erm. Aan de rec<br>Onderaan dez<br>GUR Portal  Mijn GLR  Jir<br>Software Products                                                                                                    | chter kant van het<br>e lijst staat de opti<br>• • Translate • MSE • MDEV<br>& License Keys                                                                                                    | scherm zie je een lijst me<br>e om een licentie sleutel                                                                                                    | et alle<br>aan<br>te nested jso                                                                                                    |
| ierna zien w<br>oftware die je<br>e vragen.<br>- → C i tacader<br>Privé ⊡ GLR 2 Ber   | e onderstaand sche<br>e kunt downloaden.<br>ny.brightspace.com/d2//home/6715                                                         | erm. Aan de rec<br>Onderaan dez<br>aur Portel  Mijn aur  J Hi<br>Software Products<br>elp -<br>OFTM<br>Products & L                                                                                                    | chter kant van het<br>e lijst staat de opti<br>• • Translet • MSE • MDEV<br>& License Keys<br>/ARE<br>icense Keys                                                                                                    | scherm zie je een lijst me<br>e om een licentie sleutel                                                                                                    | et alle<br>aan<br>ste nested jso                                                                                                    |
| ierna zien w<br>oftware die je<br>e vragen.<br>- → C è itacader<br>Privé ≧ GLR 2 Berc | e onderstaand sche<br>e kunt downloaden.                                                                                             | erm. Aan de rec<br>Onderaan dez<br>GLR Portal  Mijn GLR  Jir<br>Software Products<br>elp ~<br>FTT<br>Products & L                                                                                                    | chter kant van het<br>e lijst staat de opti<br>* Translet • MSE • MDEV<br>& License Keys<br>/ARE<br>icense Keys                                                                                                    | scherm zie je een lijst me<br>e om een licentie sleutel                                                                                                    | et alle<br>aan<br>te nested jso                                                                                                    |
| ierna zien w<br>oftware die je<br>e vragen.<br>- → C • tacader<br>Privé 	 OLR 2 Berc  | e onderstaand sche<br>e kunt downloaden.                                                                                             | erm. Aan de rec<br>Onderaan dez<br>«uR Portal • Mijn GLR • Jø<br>Software Products<br>elp ~<br>Products & L<br>Vidget IT Academy ~<br>of the academic communi                                                                                                    | chter kant van het<br>e lijst staat de opti<br>• • • Translee • MSE • MDEV<br>& License Keys<br>VARE<br>icense Keys<br>Stap23:Download(de),<br>ty, students and faculty, can                                                                                                    | scherm zie je een lijst me<br>e om een licentie sleutel<br>Software develop  Time  OSIRIS  Creation  OSIRIS Creation OSIRIS Creation OSIRIS CREATION OSIRIS CREATION OSIRIS CREA                                                                                                    | et alle<br>aan<br>ste nested jso<br>AS Arthur S<br>Arthur S                                                                                                    |
| ierna zien w<br>oftware die je<br>e vragen.<br>- → C à tacader<br>Privé ⊟ CLR 2 Berc  | e onderstaand sche<br>e kunt downloaden.                                                                                             | erm. Aan de rec<br>Onderaan dez<br>GUR Portal  Mijn GUR  J if<br>Software Products<br>elp ><br>Products & L<br>Vidget IT Academy ><br>of the academic communi<br>ny Licensing for educatio<br>duction environments.<br>re for instruction and res<br>d the conditions describe<br>lided in research labs as w                                                                                                    | chter kant van het<br>e lijst staat de opti<br>• • • Translet • • MSE • MOEV<br>& License Keys<br>CARE<br>icense Keys<br>Stap23Download/de,<br>ty, students and faculty, care<br>n and research purposes only.<br>rearch is governed by specific<br>d within the EULA                                                                                                    | scherm zie je een lijst me<br>e om een licentie sleutel<br>software develop<br>software develop<br>Timer  OSIRIS<br>Creeno<br>OSIRIS<br>Creeno<br>OSIRIS<br>Creeno<br>OSIRIS<br>Creeno<br>Creeno | et alle<br>aan<br>te nested jso<br>AS Arthur S<br>Aftware<br>station Pro 1<br>Pro 12<br>re Enterprise<br>re Enterprise                                                                                                    |
| ierna zien w<br>oftware die je<br>e vragen.<br>- → C • tacader<br>Privé □ CLR 2 Berc  | e onderstaand sche<br>e kunt downloaden.                                                                                             | erm. Aan de rec<br>Onderaan dez<br>ar Portal Mijn al Mijn al Mijn al<br>Software Products<br>elp ~<br>Products & L<br>Vidget IT Academy ~<br>of the academic communi<br>ny Licensing for educatio<br>duction environments.<br>re for instruction and res<br>d the conditions describe<br>liked in research labs as wi<br>wolved in research labs as wi<br>wolved in research labs as wi                                                                                                    | chter kant van het<br>e lijst staat de opti<br>• • • Tardate • MEE • MDEV<br>& License Keys                                                                                                    | scherm zie je een lijst me<br>e om een licentie sleutel                                                                                                    | et alle<br>aan<br>te nested jso<br>AS Arthur S<br>Arthur S<br>Ar |
| ierna zien w<br>oftware die je<br>e vragen.<br>- → C à tacader<br>Privé = GLR 2 Berc  | e onderstaand sche<br>e kunt downloaden.                                                                                             | erm. Aan de rec<br>Onderaan dez<br>(RR Portal Mujo QR V I<br>Software Products<br>elp ~<br>Products & L<br>Vidget IT Academy ~<br>of the academic communiny Licensing for education<br>duction environments<br>The conditions describe<br>I de conditions describe<br>I de condit | chter kant van het<br>e lijst staat de opti<br>• • • • Tarstate • • MSE • MDEV<br>& License Keys<br>CAREE<br>icense Keys<br>Stap2:pownload(de)<br>ty, students and faculty, can en<br>n and research purposes only.<br>• earch is governed by specific<br>d within the EULA<br>ell on the personal computers<br>ts. Use is exclusive stay for ne<br>ware License Catalog.<br>ad | scherm zie je een lijst me<br>e om een licentie sleutel<br>sotware develop<br>Sotware develop<br>Sotware develop<br>Direct Links for Sc<br>Download<br>VMware Vonks<br>t<br>VMware Vonks<br>VMware Vonks<br>VMware vSphe<br>Plus 6.7<br>VMware vSphe<br>Plus 7 and vCer<br>VMware vSphe<br>Plus 7.7<br>VMware vSphe<br>Plus 7.7<br>VMware vSphe<br>Plus 7.7<br>VMware vSphe<br>Plus 7.7<br>VMware vSphe<br>Plus 7.7<br>VMware vSphe<br>Plus 7.7<br>VMware vSphe<br>Plus 7.7<br>VMware vSphe<br>Plus 7.7<br>VMware vSphe<br>Plus 0.7<br>VMware vSphe<br>Plus 0.7<br>VMware vSphe<br>VMware vSphe<br>VMware vSphe<br>VMware vSphe<br>VMware vSphe<br>VMwa                                                                                                    | et alle<br>aan<br>te nested jso<br>AS Arthur S<br>Arthur S<br>Ar |

GRAFISCH LYCEUM

Download de software die je nodig hebt:

•

- Voor Microsoft Windows VMWare Workstation PRO (Laatste versie, 16 (06-10-2022).
  - Voor Mac VMWare Fusion (Laatste versie, 12 (06-10-2022)).

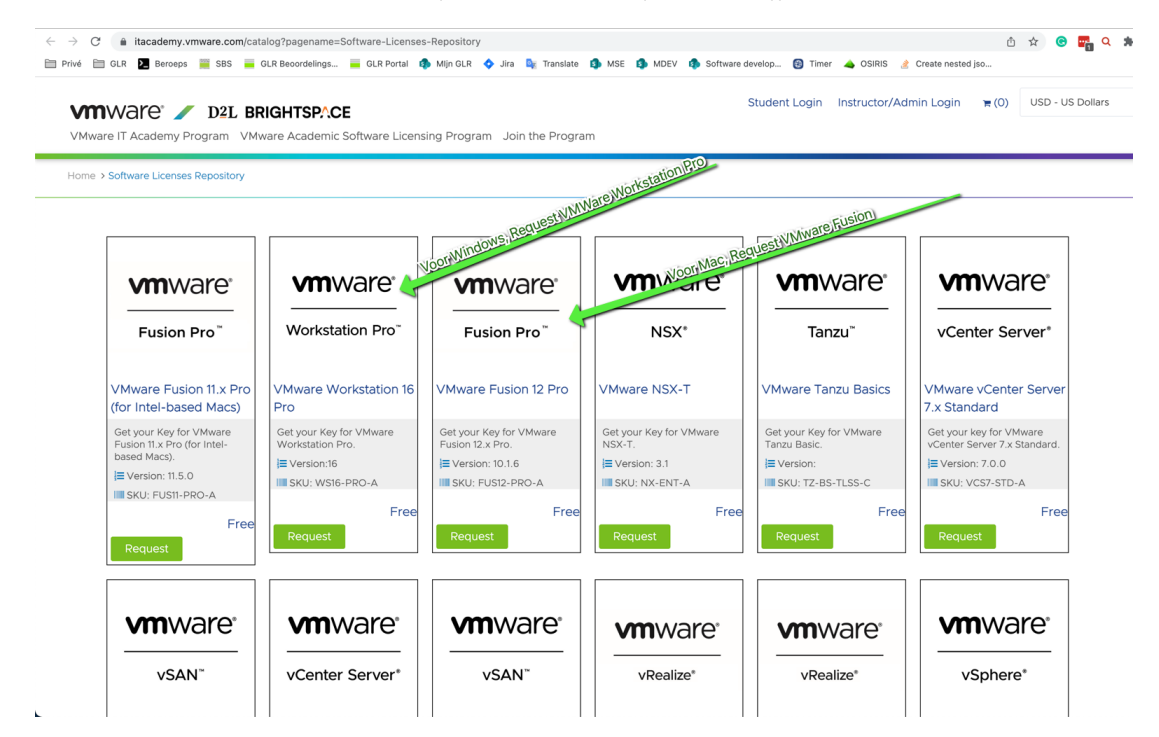